# Comment la sustentation d'un avion est-elle réalisée ?

| S22     | Thème de séquence                                                                                                    |                         |                                                                                                    | Problématique                                                                              |                                                                                                    |  |
|---------|----------------------------------------------------------------------------------------------------|-------------------------|----------------------------------------------------------------------------------------------------|--------------------------------------------------------------------------------------------|----------------------------------------------------------------------------------------------------|--|
|         | 11) Se déplacer sur terre, air, mer                                                                                                    |                         |                                                                                                    | Comment la sustentation d'un avion est-elle réalisée ?                                     |                                                                                                    |  |
| Compé   | lences                                                                                                    | Thématiques du programm |                                                                                                    | ne                                                                                         | Connaissances                                                                                                    |  |
| CT 1.1  | <ul> <li>Imaginer, synthétiser, formaliser et respecter une procédure, un protocole.</li> </ul>                                                                         | DIC.1.3                 | Imaginer, synthétiser et formaliser une procédure, un protocole.                                                                                      |                                                                                            | Outils numériques de présentation. Charte graphique.                                                                                                    |  |
|         |                                                                                                    | MSOST.1.1               | Respecter une procédure de travail garantissant un résultat en<br>respectant les règles de sécurité et d'utilisation des outils mis à<br>disposition. |                                                                                            | Procédures, protocoles. Ergonomie.                                                                                                    |  |
| CT 1.2  | Mesurer des grandeurs de manière directe ou indirecte.                                                                                                    | MSOST.1.6               | Mesurer des grandeurs                                                                                                    | s de manière directe ou indirecte.                                                         | Instruments de mesure usuels. Principe de fonctionnement d'un capteur, d'un codeur, d'un<br>détecteur. Nature du signal : analogique ou numérique. Nature d'une information : logique ou<br>analogique. |  |
| C\$ 1.5 | <ul> <li>Respecter une procédure de travail garantissant un résultat en respectant les<br/>règles de sécurité et d'utilisation des outils mis à disposition.</li> </ul> | MSOST.1.1               | Respecter une procédi<br>respectant les règles d<br>disposition.                                                                                      | ure de travail garantissant un résultat en<br>e sécurité et d'utilisation des outils mis à | Procédures, protocoles. Ergonomie.                                                                                                    |  |
| C\$ 1.7 | <ul> <li>Interpréter des résultats expérimentaux, en tirer une conclusion et la communiquer<br/>en argumentant.</li> </ul>                                              | MSOST.1.7               | Interpréter des résultat<br>communiquer en argun                                                                                                    | s expérimentaux, en tirer une conclusion et la<br>nentant.                                 | Notions d'écarts entre les attentes fixées par le cahier des charges et les résultats de<br>Pexpérimentation.                                                                                           |  |

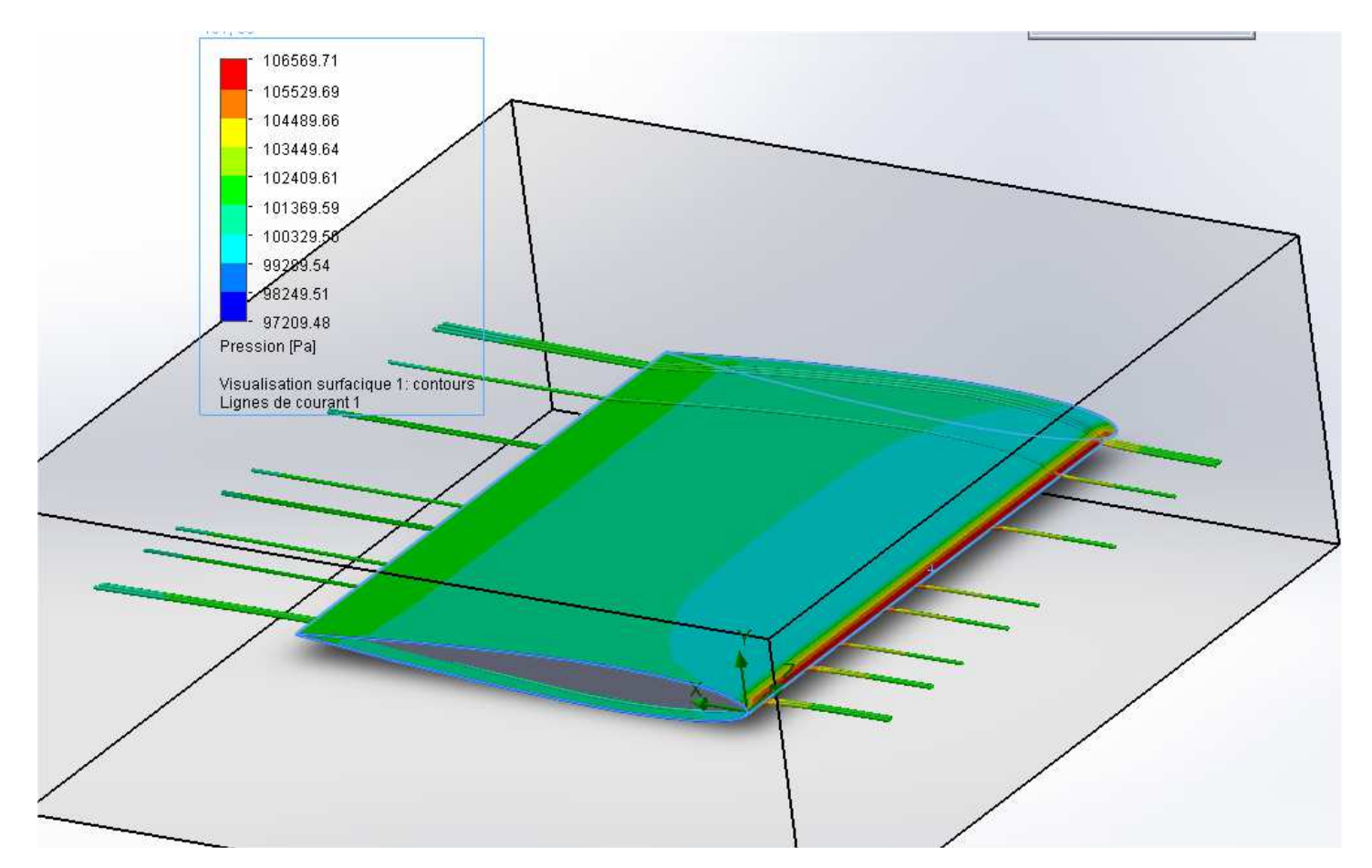

| TECHNOLOGIE 3 EME<br>S22 - ACTIVITE 2 | Comment la sustentation<br>d'un avion est-elle réalisée ? | Séquence 22 |
|---------------------------------------|-----------------------------------------------------------|-------------|
| CT 1.1 - CT 1.2                       | Séance 2 : Modélisation de profils                        | Fiche élève |
| CT 5.1 - CT 5.2 - CT 5.3              | d'ailes d'avions                                          | Page 1/7    |

Activités à réaliser en îlot sur un seul poste informatique pour 2 ou 3 élèves Temps alloué : 55 minutes

**Problème à résoudre :** Dans le cadre du cours de technologie, vous allez découvrir comment modéliser le profil d'une aile d'avion.

#### ETAPE 1 : Lancer le logiciel de création de profils XFLR5

Quitter

Ctrl+Q

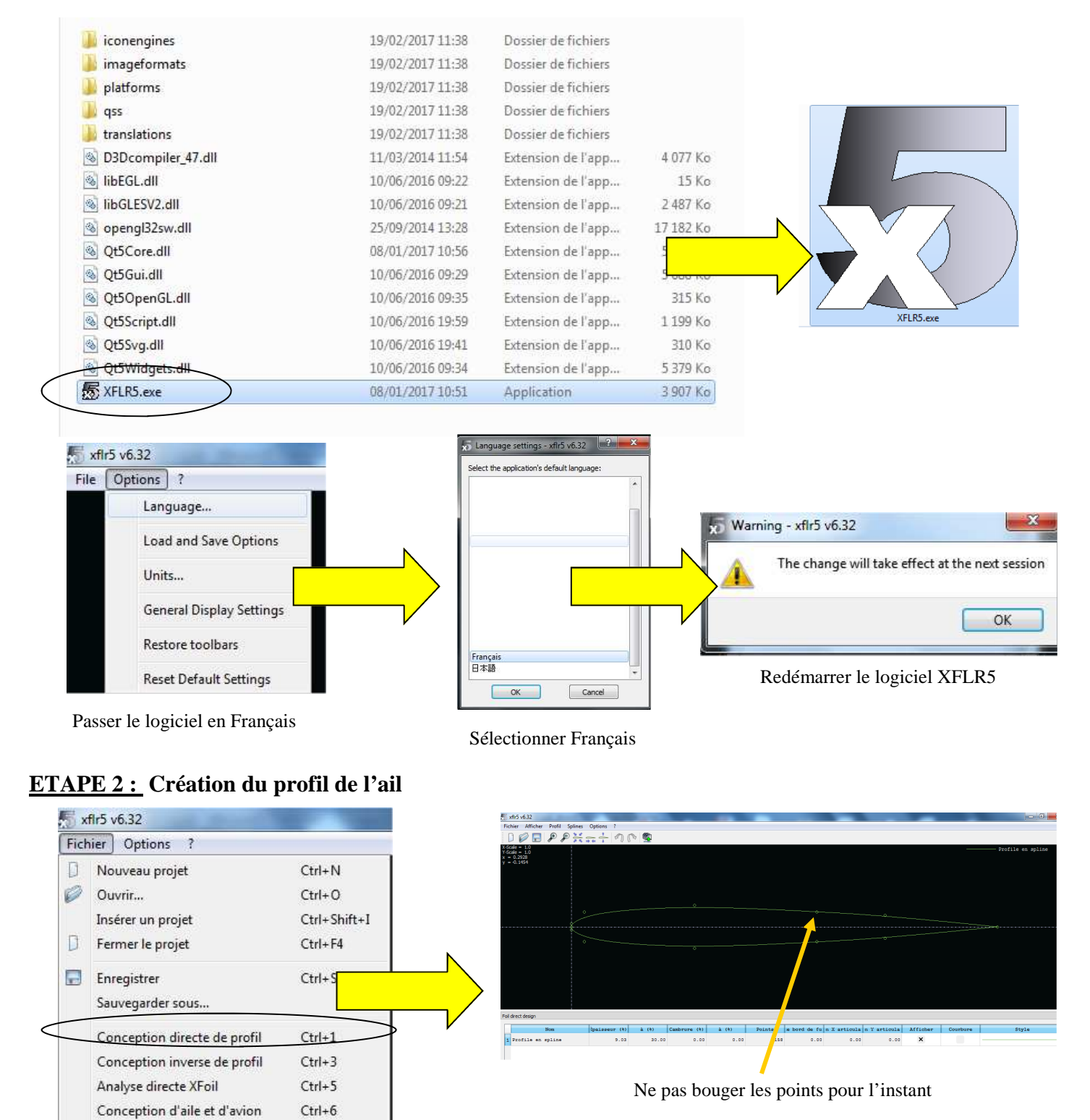

| <br>TECHNOLOGIE 3 EME<br>S22 - ACTIVITE 2 | Comment la sustentation<br>d'un avion est-elle réalisée ? | Séquence 22 |
|-------------------------------------------|-----------------------------------------------------------|-------------|
| CT 1.1 - CT 1.2                           | <b>Séance 2 :</b> Modélisation de profils                 | Fiche élève |
| CT 5.1 - CT 5.2 - CT 5.3                  | d'ailes d'avions                                          | Page 2/7    |

#### ETAPE 3 : Exportation des coordonnées du profil

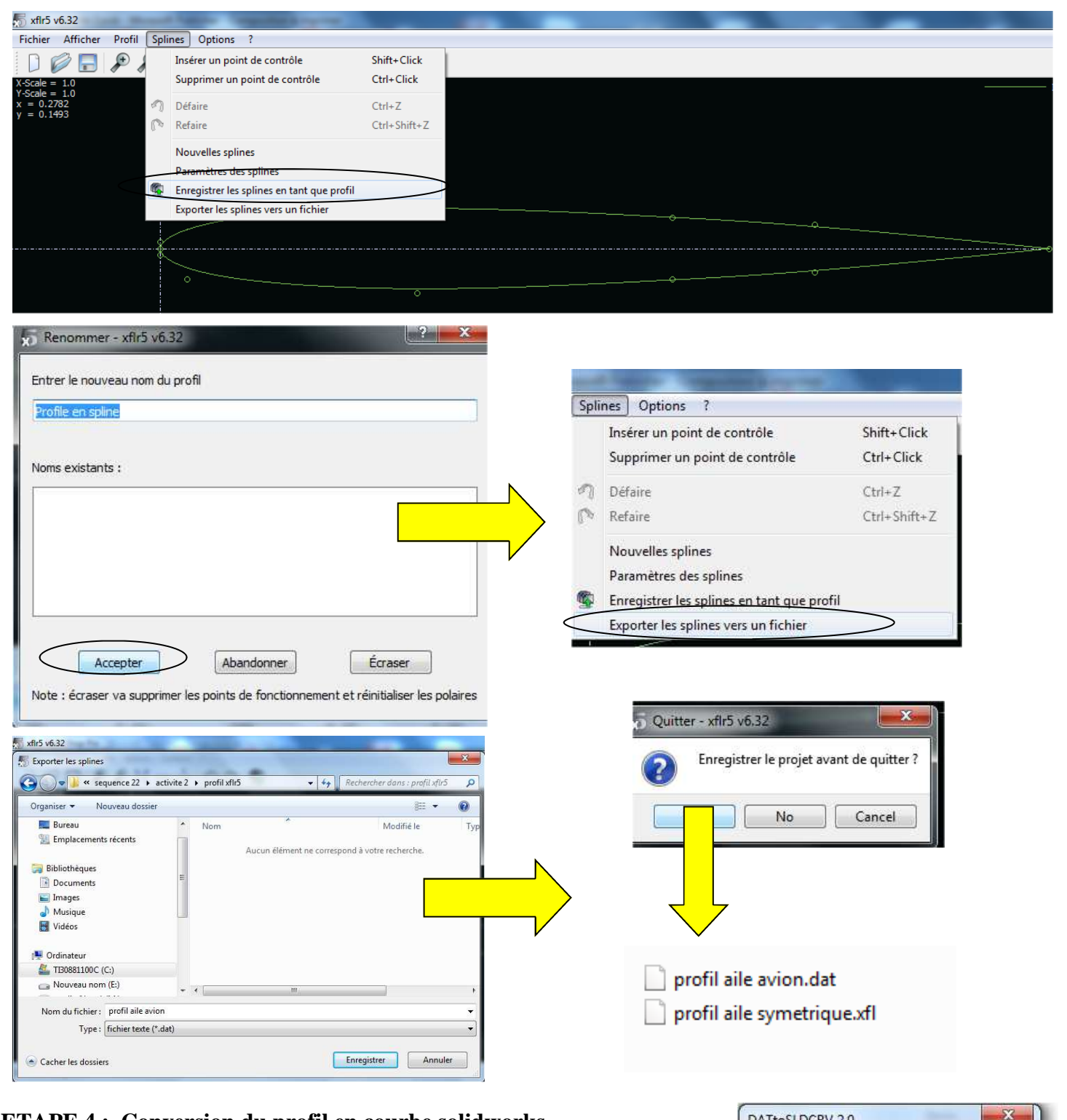

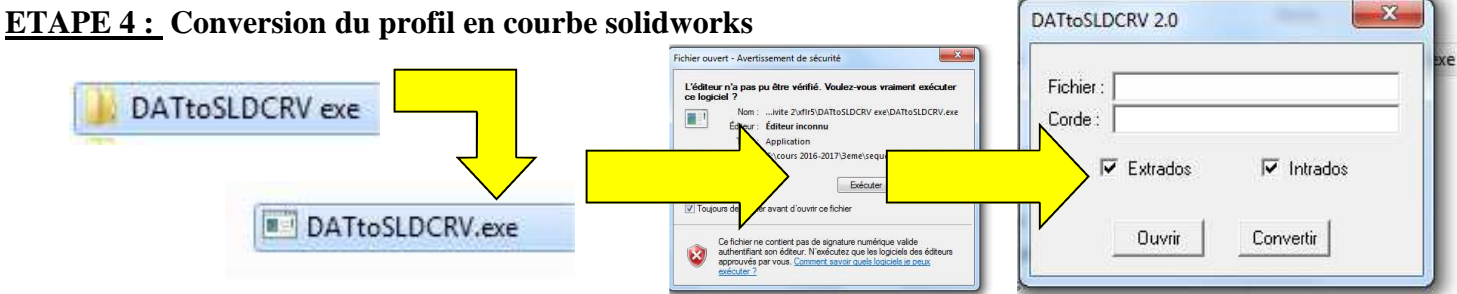

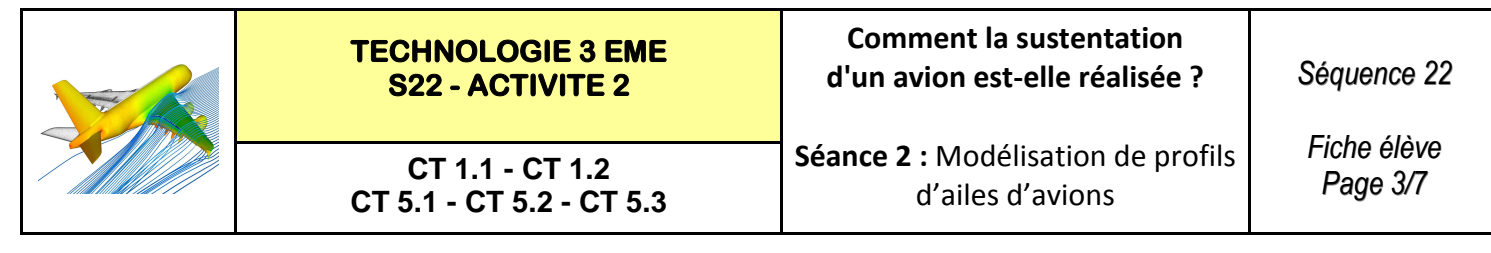

#### **ETAPE 4 : (Suite)** Conversion du profil en courbe solidworks

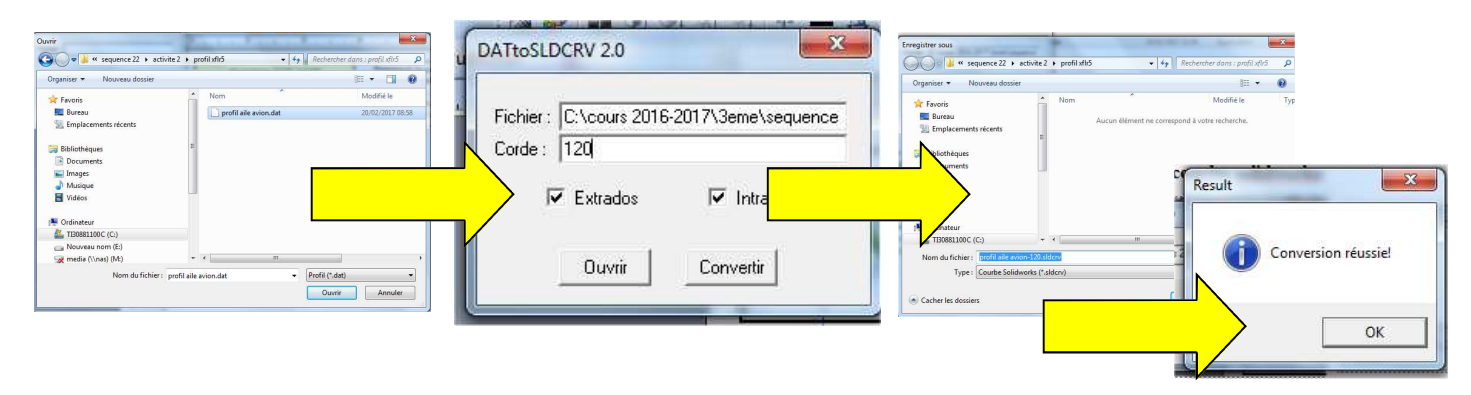

## ETAPE 5 : Lancement de solidworks 2013-2014

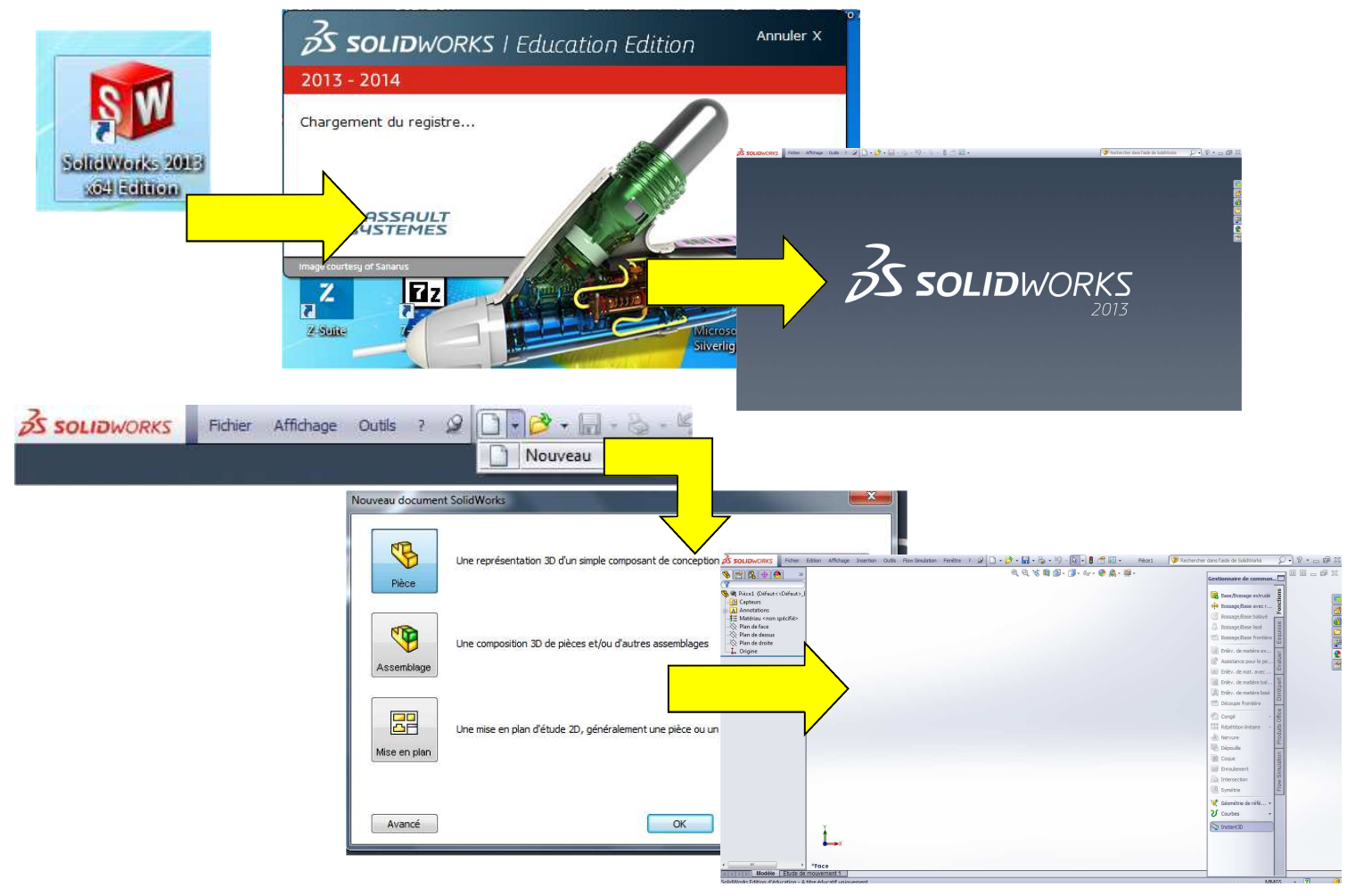

## ETAPE 6 : Importer le fichier courbe de notre profil

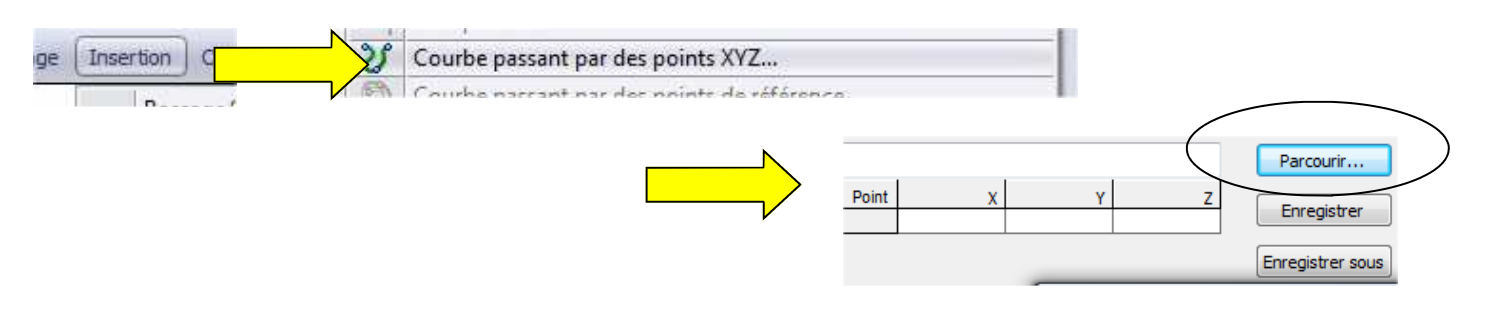

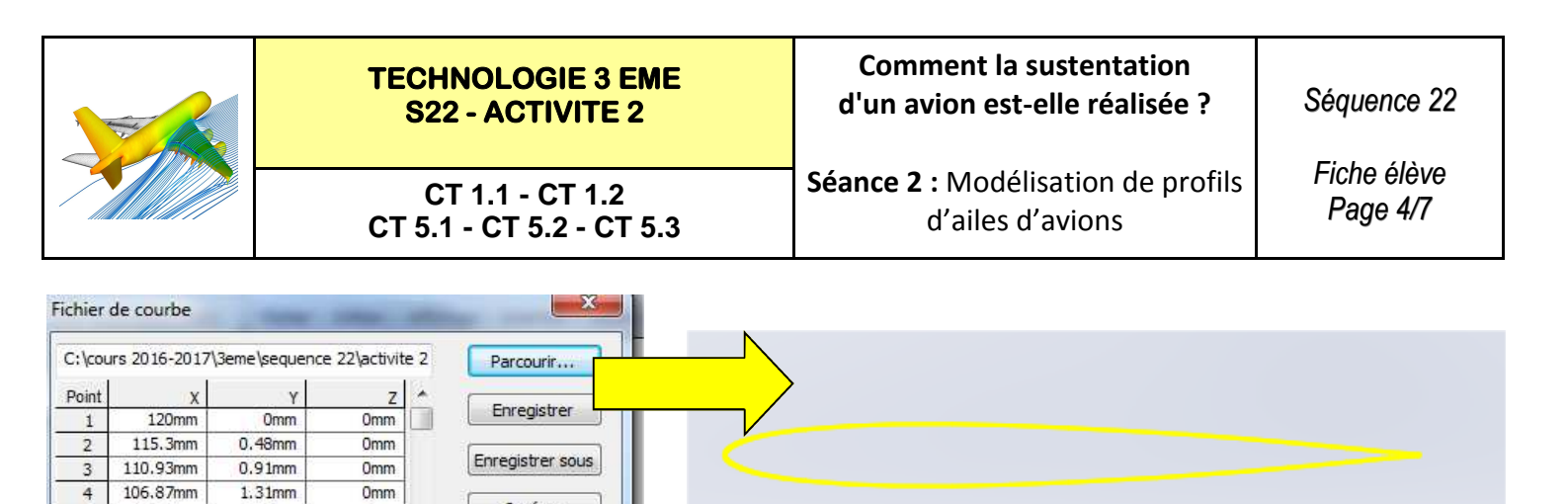

ETAPE 7 : Création l'esquisse de notre profil

0mm

Omm

0mm

0mm

Omm

1.67mm

1.99mm

2.29mm

2.56mm

2,78mm

103.1mm

99.61mm

96.37mm

93.36mm

90.58mm

5

6

7

8

9

Insérer

OK

Annuler

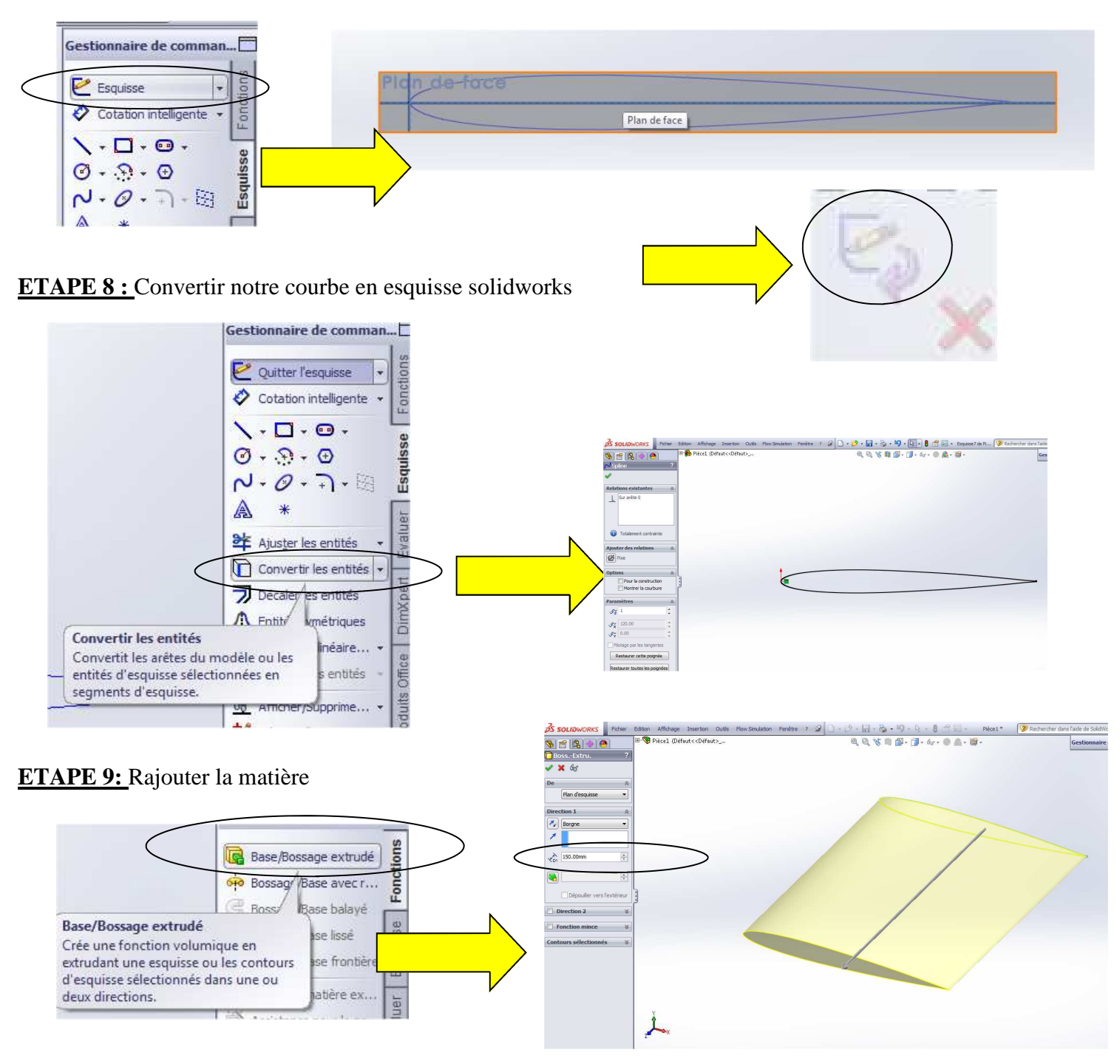

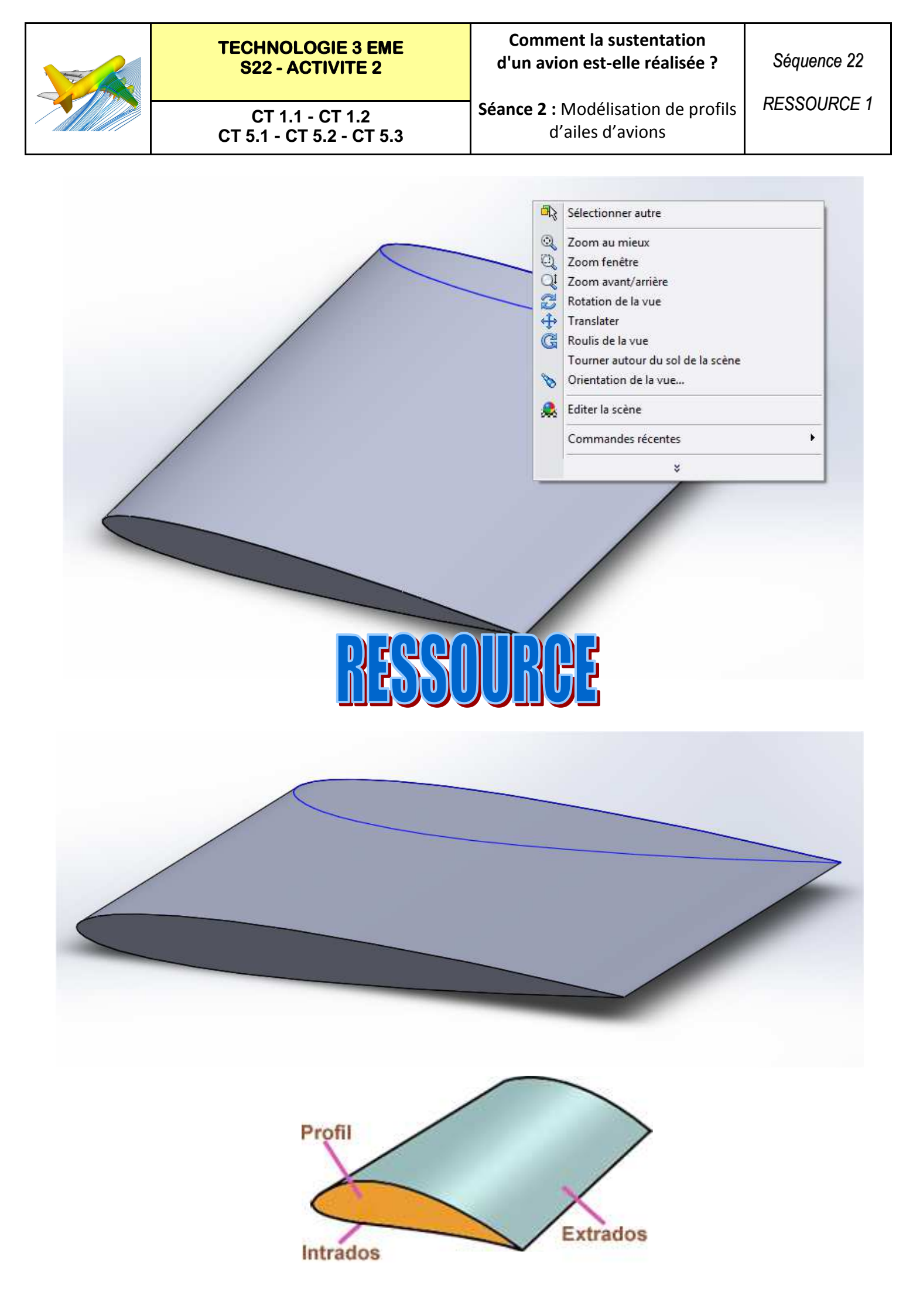

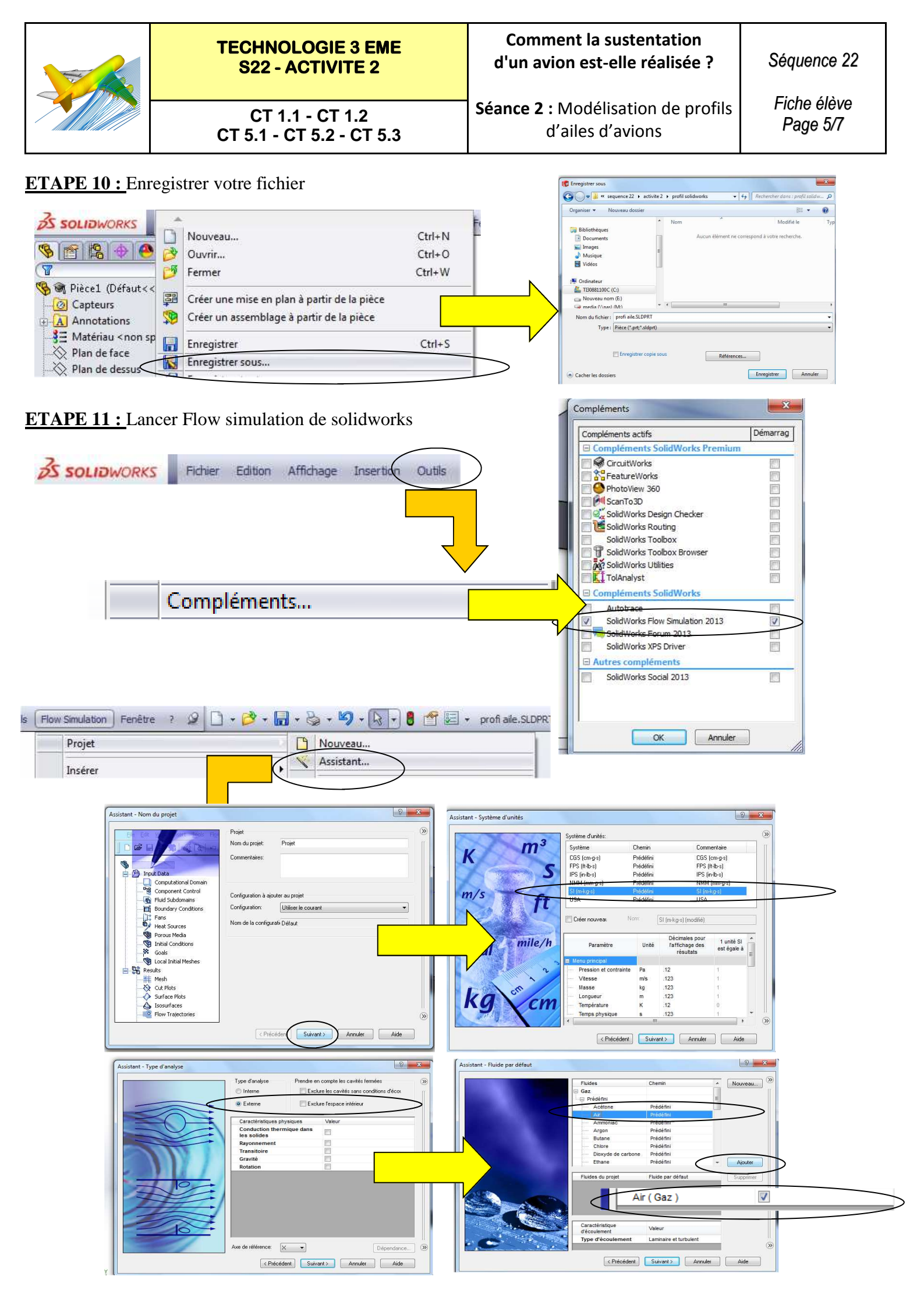

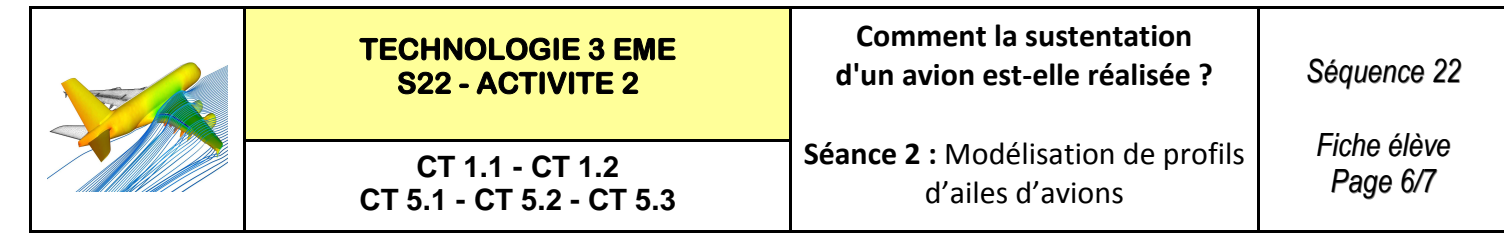

#### ETAPE 11 : (Suite) Lancer Flow simulation de solidworks

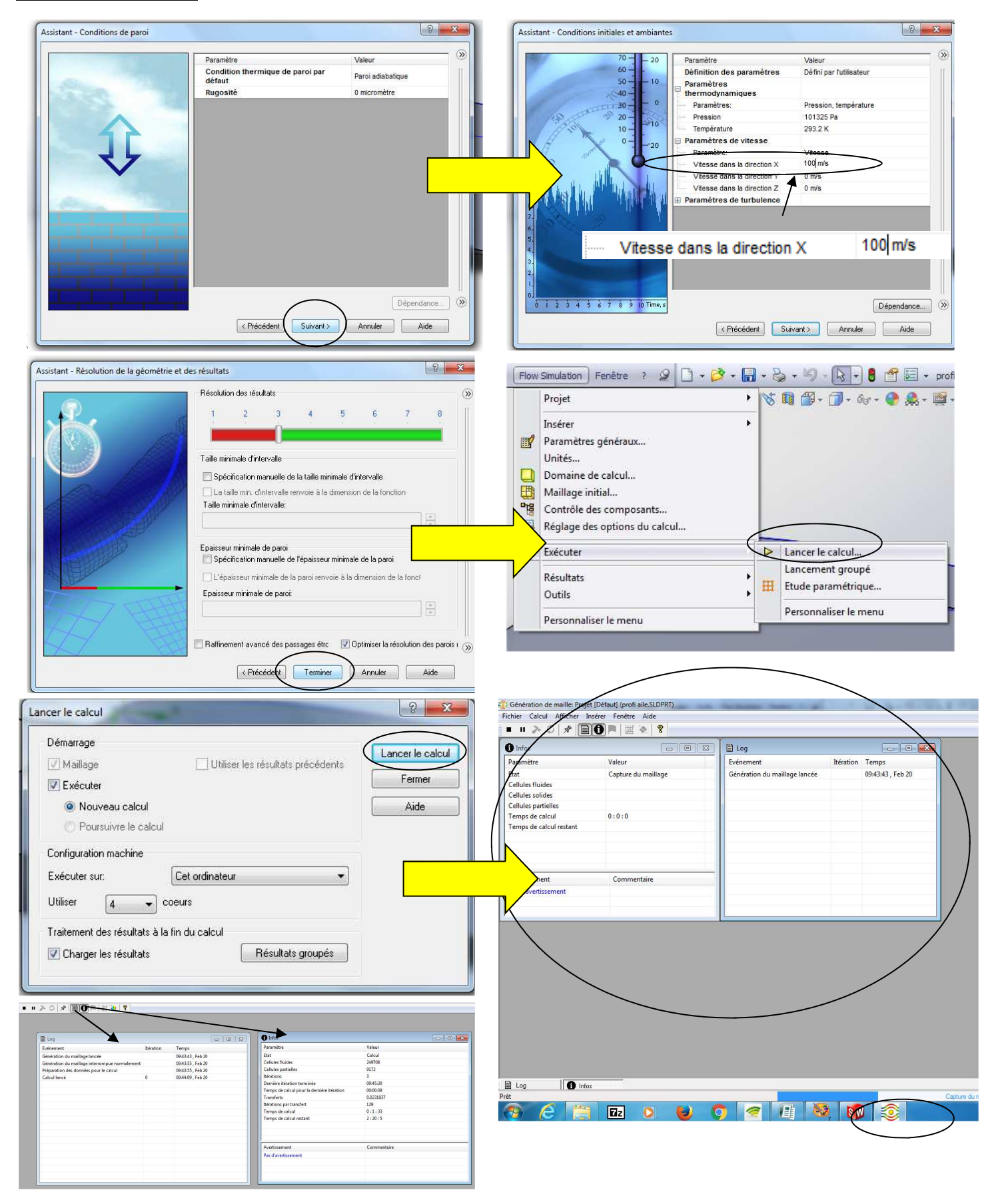

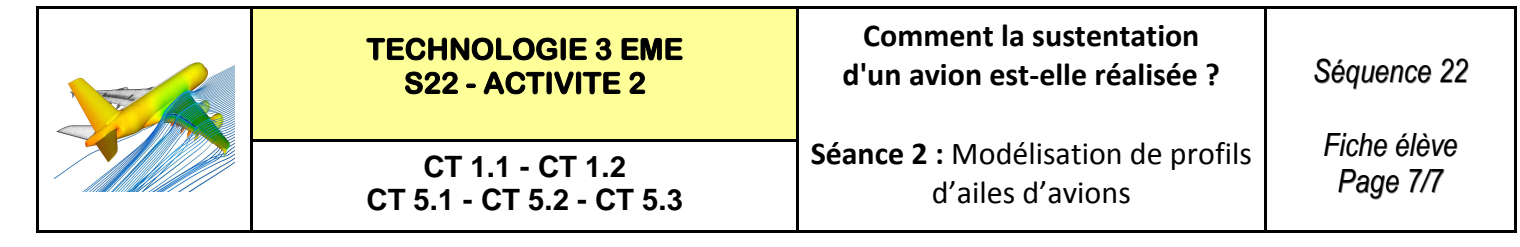

#### **ETAPE 12 :** Consulter les résultats de Flow simulation de solidworks

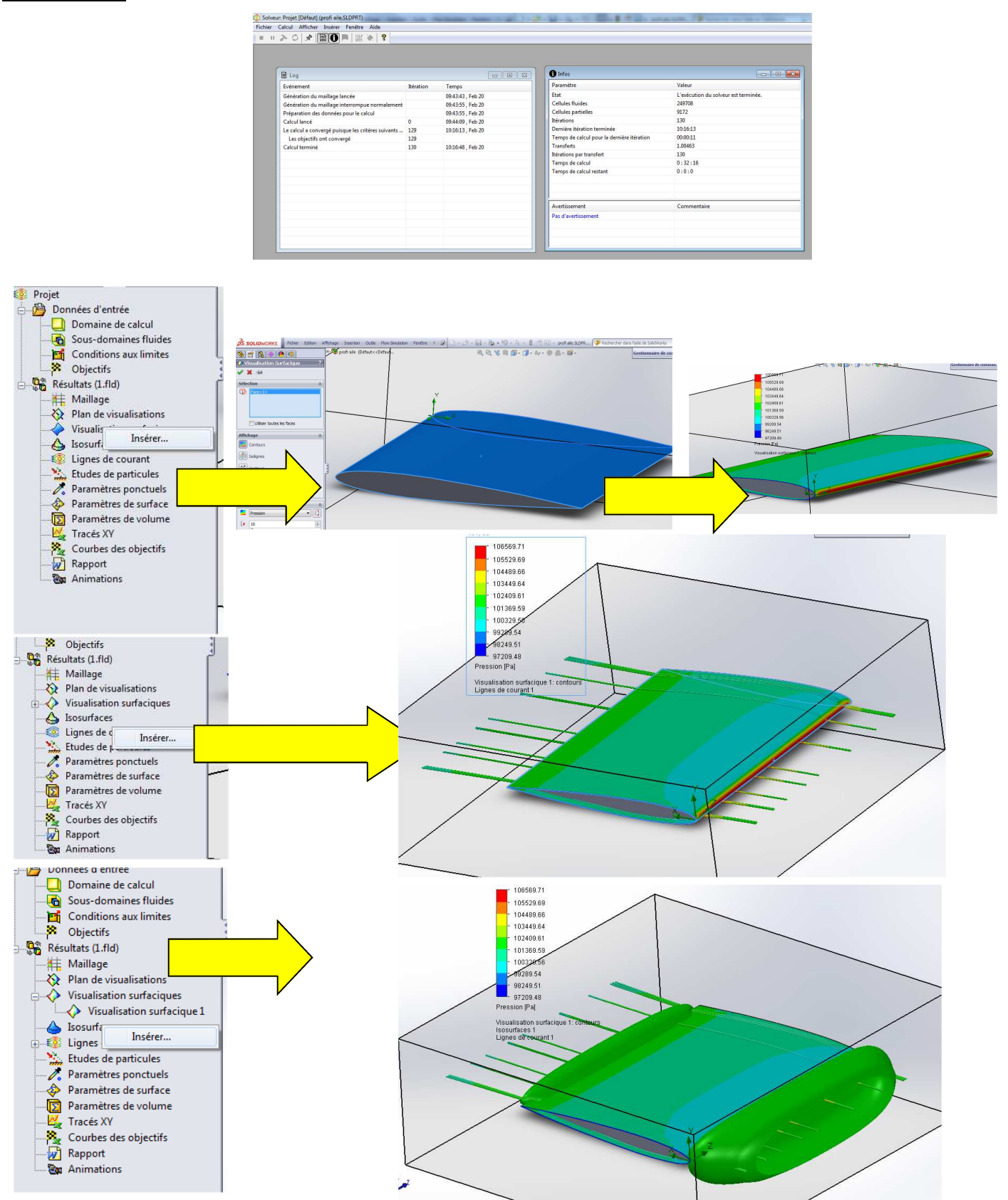

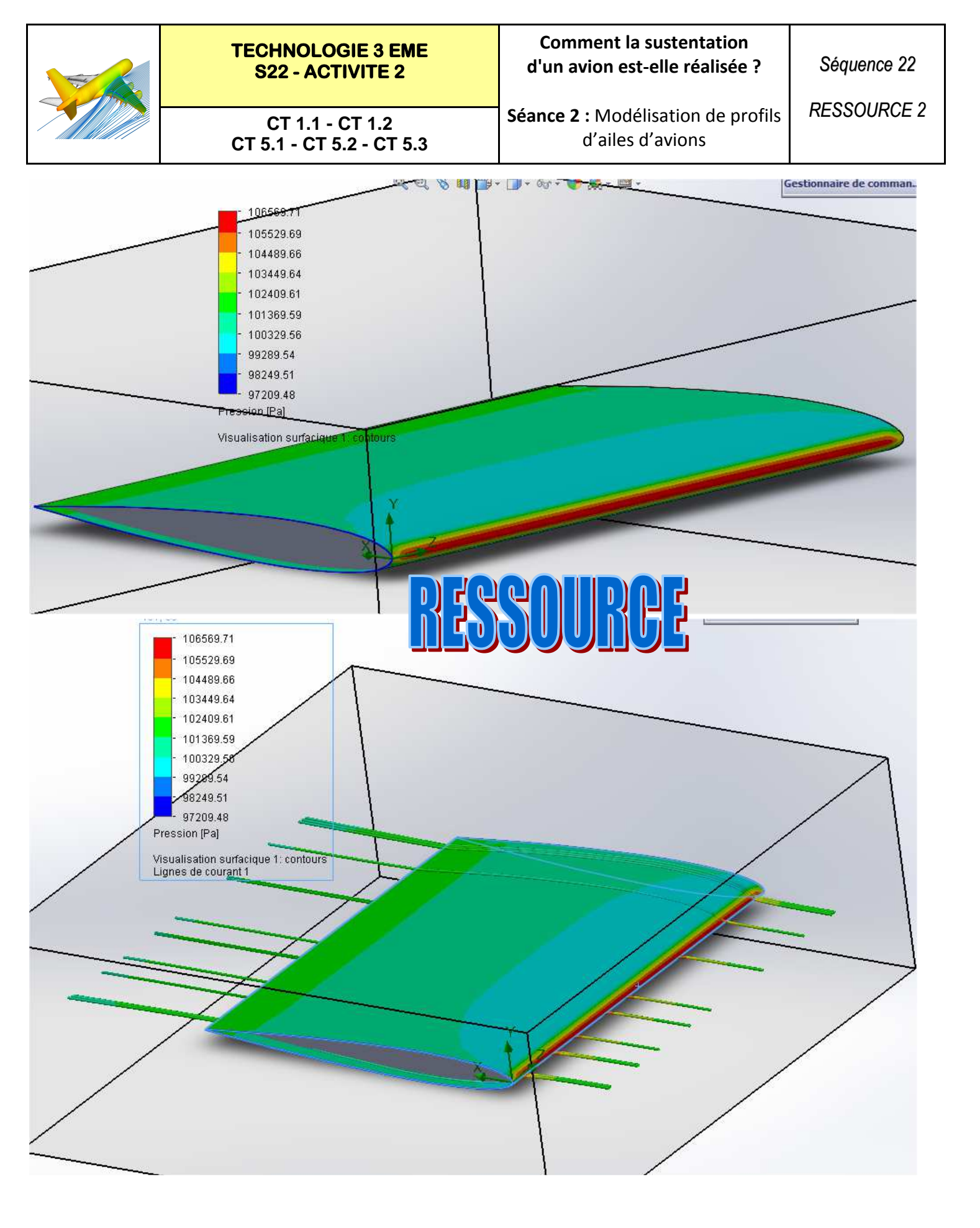

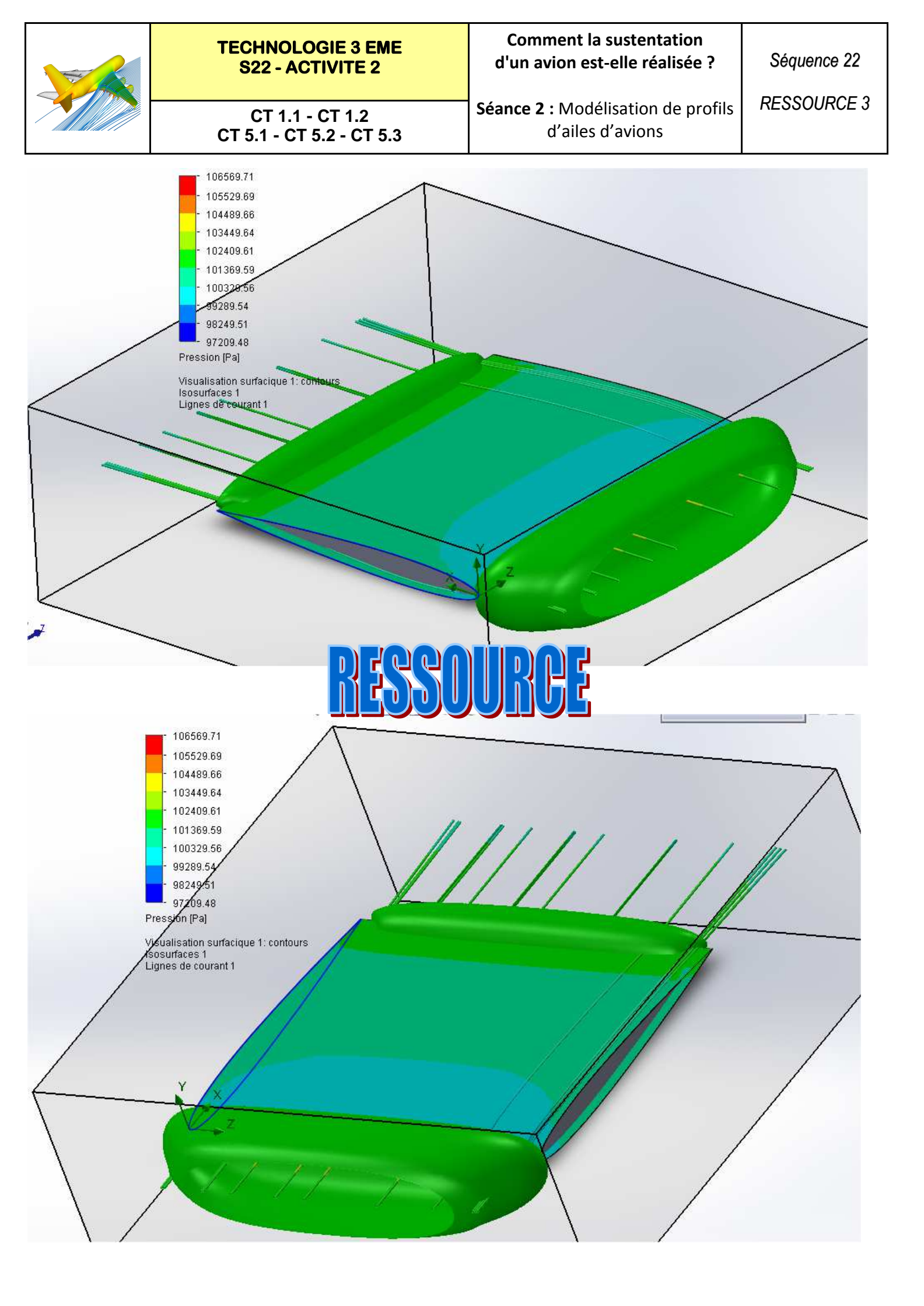

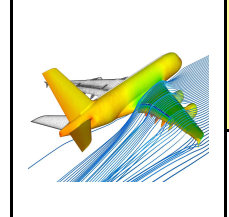

CT 1.1 - CT 1.2 CT 5.1 - CT 5.2 - CT 5.3 Séance 2 : Modélisation de profils d'ailes d'avions Fiche élève Page 1/1

## **ANALYSE DES RESULTATS :**

Le profil étant symétrique les pressions sur l'aile le sont également.

L'aile ne peut donc pas décoller

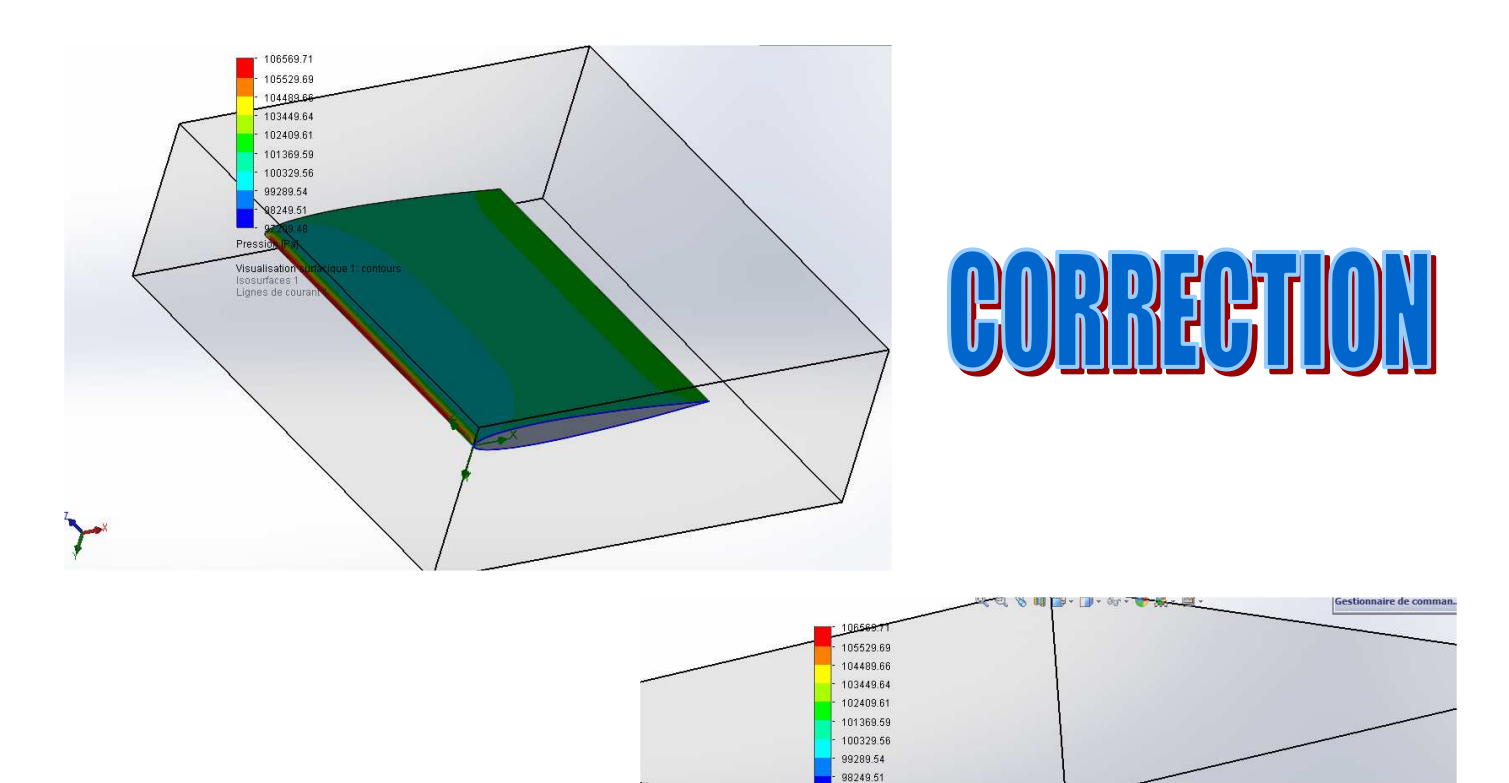

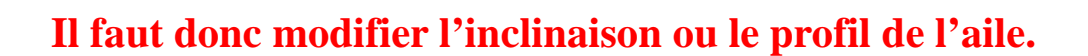

97209.48